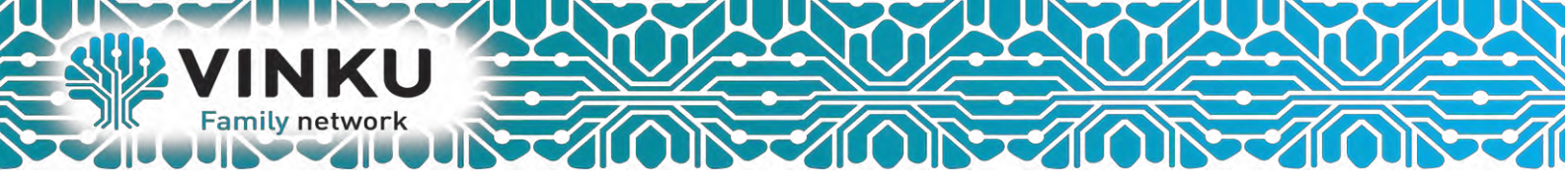

## Инструкция по настройке Беспроводного маршрутизатора Zuxel Keenetic Giga II

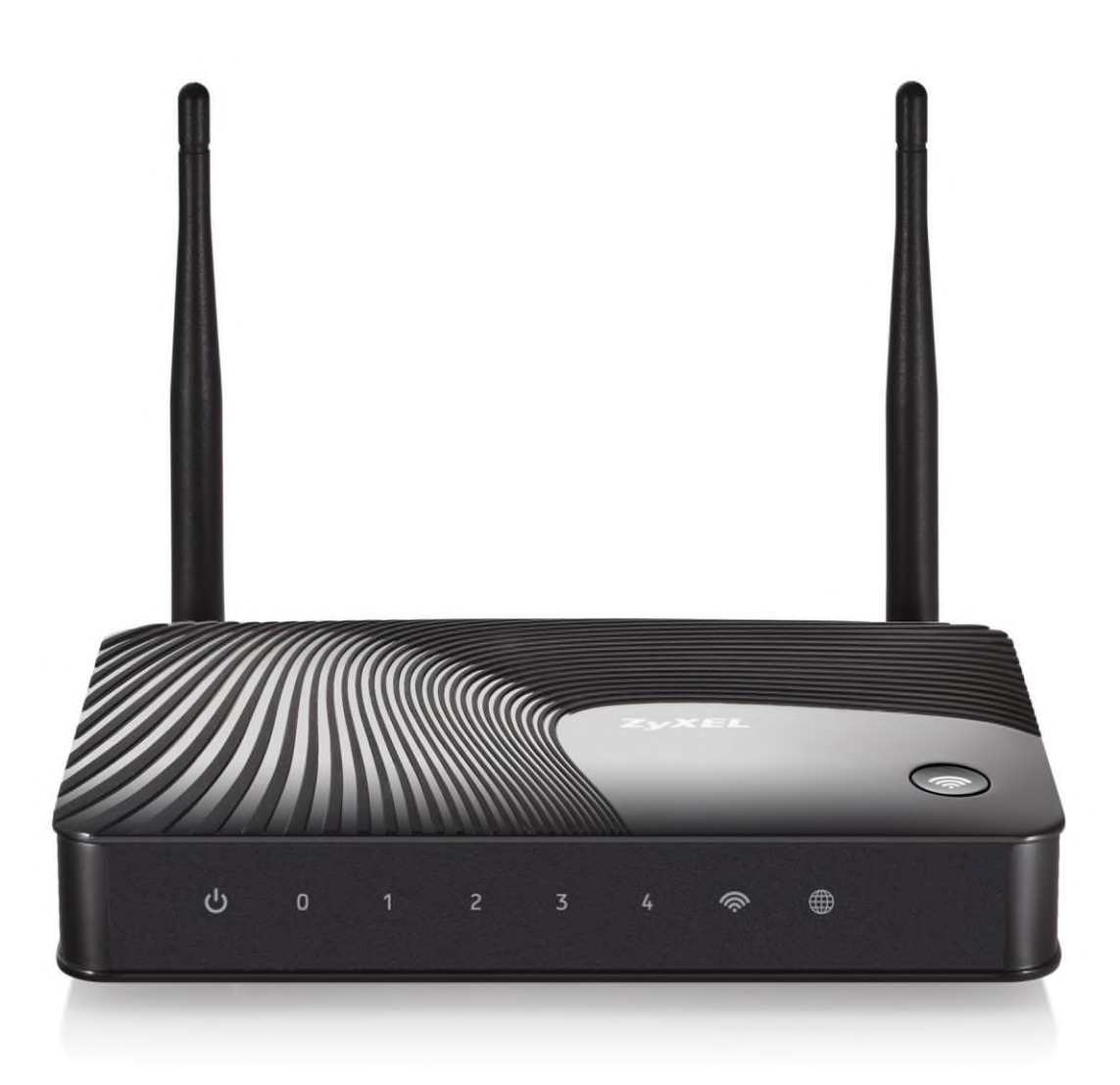

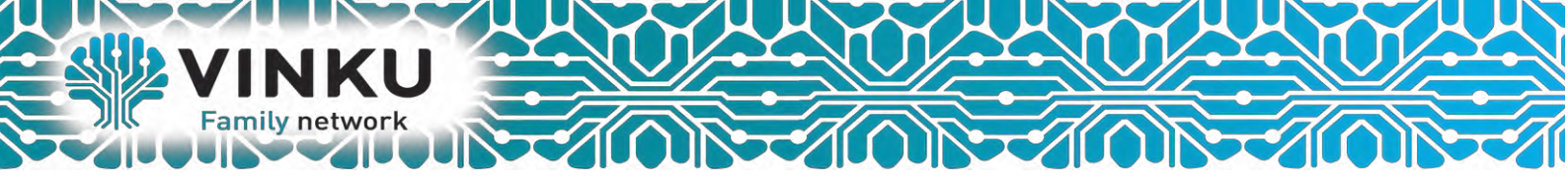

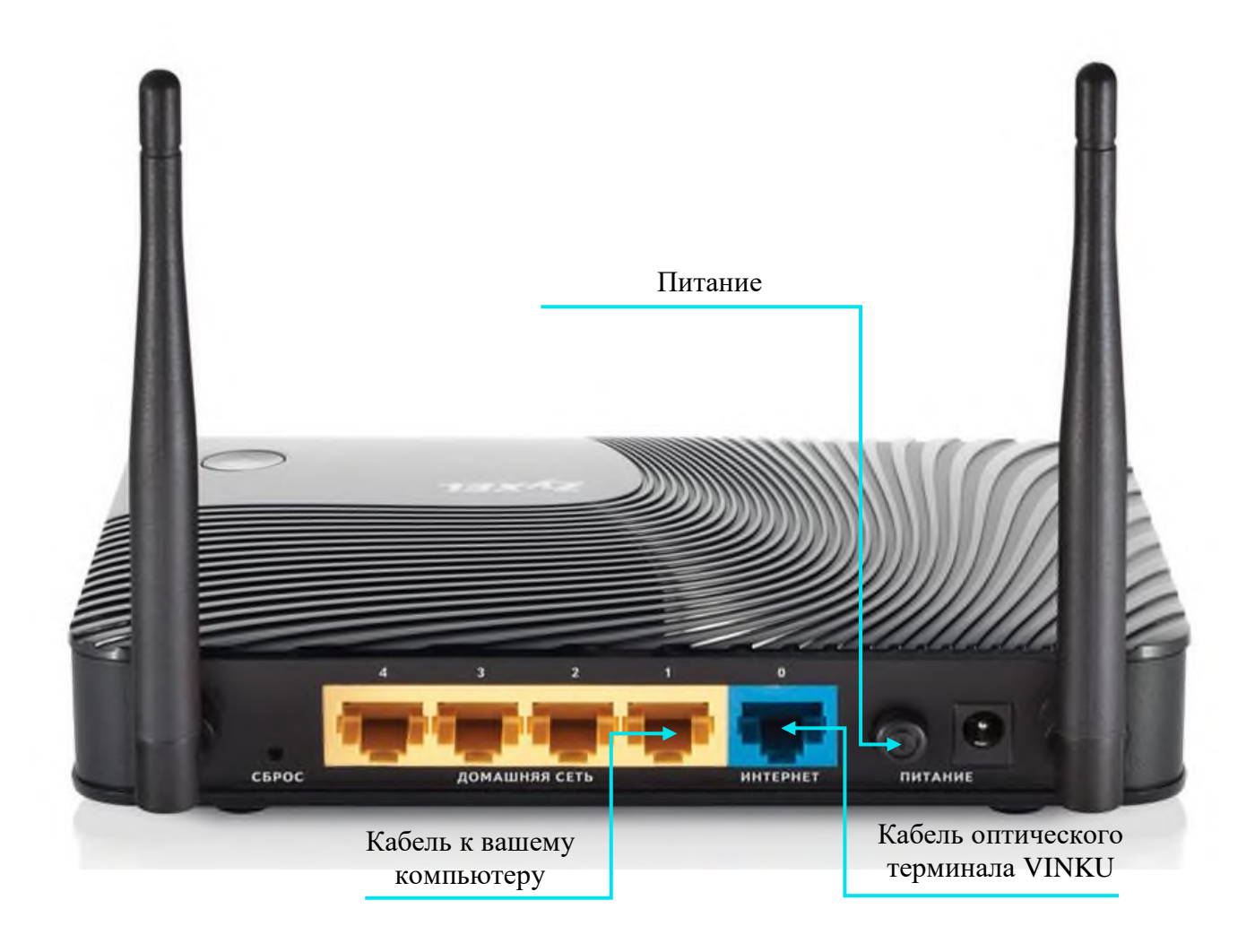

1.1 Подключите кабель от оптического терминала VINKU в разъём синего цвета, обозначенный надписью «Интернет».

1.2 Подключите жёлтый кабель, идущий в комплекте с маршрутизатором, одним концом в любой из 4-х жёлтых портов, обозначенных надписью «Домашняя сеть», а другим – в аналогичный порт сетевой карты вашего компьютера.

1.3 Подключите идущий в комплекте блок питания к разъёму, обозначенному надписью «Питание» и нажмите находящуюся рядом кнопку.

1.4 Подключите идущий в комплекте блок питания к разъёму, обозначенному надписью «Питание» и нажмите находящуюся рядом кнопку.

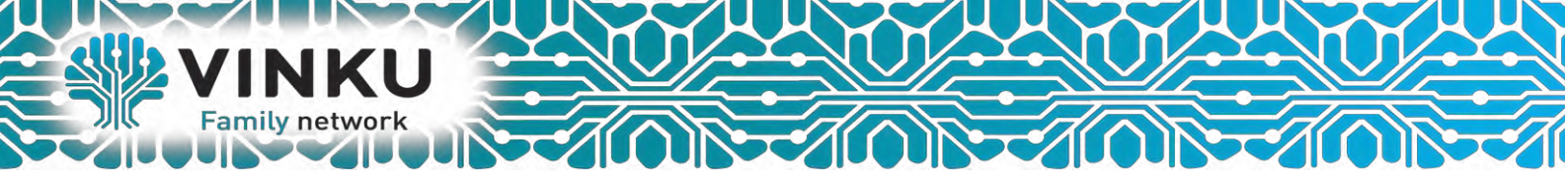

2.1 Откройте меню «Пуск» и в строке поиска наберите «Центр управления сетями».

| Панель управления (1)<br>Центр управления сетями и общим доступом |
|-------------------------------------------------------------------|
| Шаг 2.2                                                           |
|                                                                   |
|                                                                   |
|                                                                   |
|                                                                   |
| Ознакомиться с другими результата                                 |
| центр управления сетями 🛛 Завершение работы 🕨                     |
| 🚳 🧀 🔯 🚞 🦉 関                                                       |

2.2 Щёлкните мышью по найденному результату «Центр управления сетями и общим доступом». Перед вами откроется окно, изображённое на рисунке ниже:

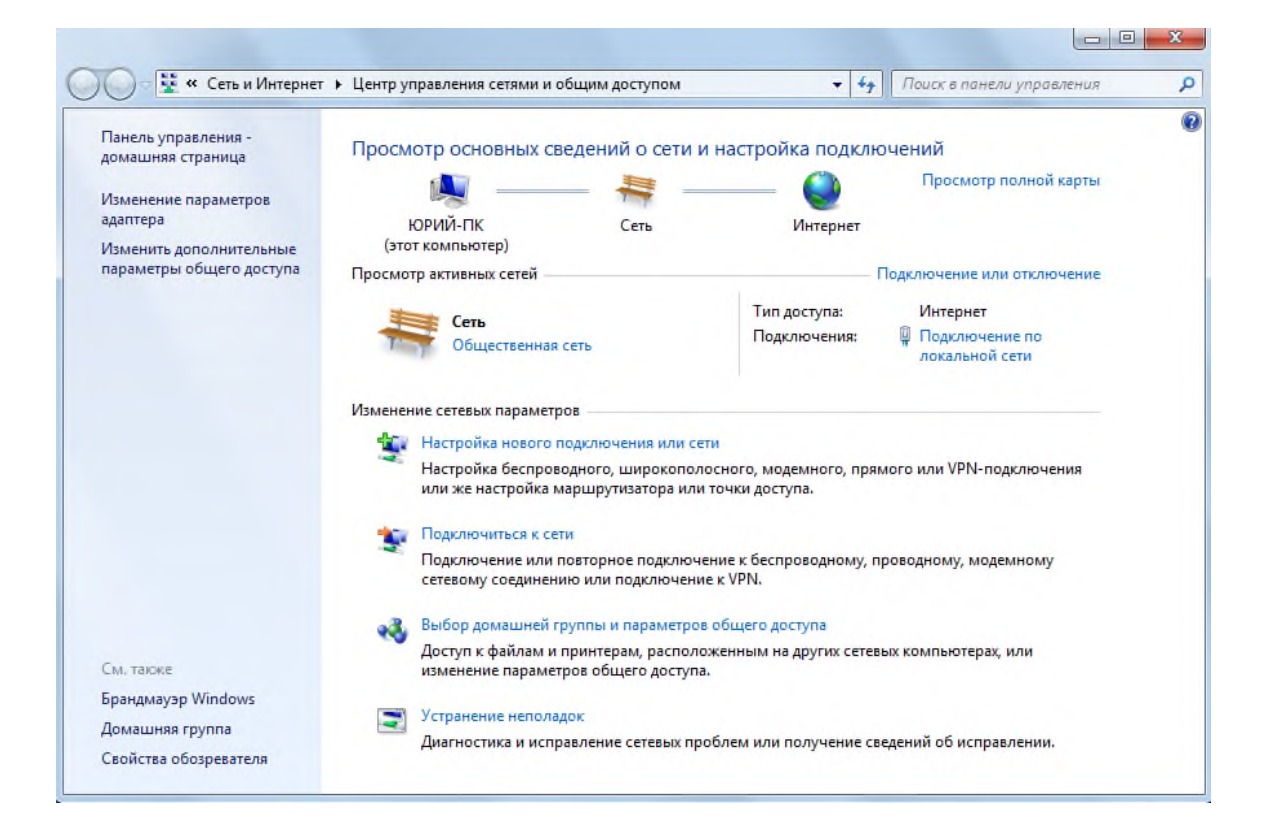

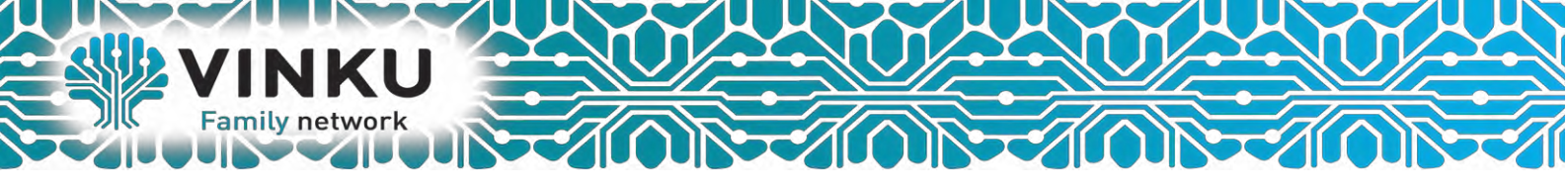

2.3 В левой части открывшегося окна выберите пункт «Изменение параметров адаптера».

| 🕖 🗧 💱 « Все элементы панели уп 🕨                                | Центр управления сетями и общим доступо                                            | u 🔫 🍫                          | Поиск в панели управления              |  |
|-----------------------------------------------------------------|------------------------------------------------------------------------------------|--------------------------------|----------------------------------------|--|
| Панель управления - Просм                                       | отр основных сведений о сети и на                                                  | стройка подк                   | лючений                                |  |
| Изменение параметров Шаг 2                                      | 2.3 ттк                                                                            | Интернет                       | Просмотр полной карты                  |  |
| Изменить дополнительные (это<br>параметры общего доступа Просмо | т компьютер)<br>тр активных сетей                                                  |                                | Подключение или отключение             |  |
|                                                                 |                                                                                    | Тип доступа:                   | Интернет                               |  |
|                                                                 | Рабочая сеть                                                                       | Подключения:                   | Подключение по<br>лакальной сети       |  |
| Измене                                                          | ие сетевых параметров                                                              |                                |                                        |  |
|                                                                 | Настройка нового подключения или сети                                              |                                |                                        |  |
| 4                                                               | Настройка беспроводного, широкополосно<br>или же настройка маршрутизатора или точк | го, модемного, п<br>и доступа. | рямого или VPN-подключения             |  |
|                                                                 | Подключиться к сети                                                                |                                |                                        |  |
|                                                                 | Подключение или повторное подключение<br>сетевому соединению или подключение к V   | к беспроводному<br>PN.         | , проводному, модемному                |  |
|                                                                 | Выбор домашней группы и параметров общ                                             | цего доступа                   |                                        |  |
|                                                                 | Доступ к файлам и принтерам, расположени<br>изменение параметров общего доступа.   | ным на других сет              | тевых компьютерах, или                 |  |
| См. также                                                       |                                                                                    |                                |                                        |  |
| Брандмауэр Windows                                              | Устранение неполадок                                                               |                                | faile of the state of the state of the |  |
| Домашняя группа                                                 | Диагностика и исправление сетевых пробле                                           | м или получение                | сведений об исправлении.               |  |
| Свойства блачаела                                               |                                                                                    |                                |                                        |  |

2.4 В открывшемся окне найдите значок «Подключение по локальной сети» и щёлкните по нему правой кнопкой мыши. В открывшемся меню выберите пункт «Свойства».

| Упорядочить • Отключение с<br>Подключение по локальной<br>VINKU<br>Realtek PCIe GBE Family Co | Сетевого устройства Диагнос<br>А сети<br>ОТКЛЮЧИТЬ<br>Состояние<br>Диагностика<br>Настройка моста<br>Создать ярлык<br>Удалить<br>Переименовать<br>Свойства<br>Шаг 2.4 | тика подключения » |  |
|-----------------------------------------------------------------------------------------------|----------------------------------------------------------------------------------------------------|--------------------|--|
|-----------------------------------------------------------------------------------------------|----------------------------------------------------------------------------------------------------|--------------------|--|

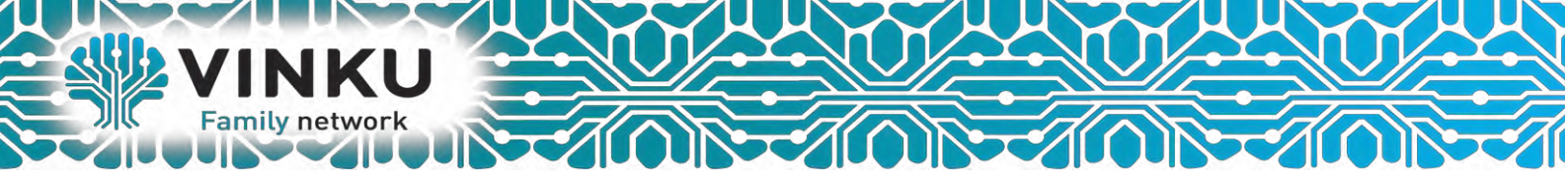

2.5 В открывшемся окне выделите пункт «Протокол Интернета версии 4 (TCP/IPv4)», поставьте напротив него «галочку» (если она у вас не стоит) и нажмите кнопку «Свойства».

| <b>-</b>            |                           |            | Controlle            |           |           |      |
|---------------------|---------------------------|------------|----------------------|-----------|-----------|------|
|                     |                           |            |                      |           | Настроит  | ь    |
| Отмечен             | ные компон                | ненты исп  | ользуюто             | ся этим п | одключен  | ием  |
| <b>v</b> -          | Realtek Tea               | ming Proto | col Drive            | (NDIS 6.) | 20)       | -    |
|                     | Realtek Var               | Protocol I | Driver (N            | Шаг       | 2.5       |      |
|                     | Realtek NDI               | S Protocol | Driver<br>Reported F |           | 2.5       |      |
| <ul> <li></li></ul> | Протокол И                | нтернета   | версии 4             | (TCP/IP)  | (4)       | =    |
| v                   | Драйвер в/                | в тополог  | а каналь             | ного уров | вня       |      |
| ✓ →                 | Ответчик об               | бнаружени  | я тополо             | гии кана  | льного ур | OE 1 |
| •                   |                           |            |                      | _         |           | •    |
| Уста                | новить                    | Уд         | алить                |           | Свойства  | 1    |
| Описа               | ние                       |            |                      |           |           |      |
| Прото               | кол ТСР/ІР                | - стандар  | тный про             | токол гла | бальных   |      |
| сетей               | , обеспечив<br>о лействию | ающий св   | язь меж,             | ду различ | ными      |      |

2.6 В открывшемся окне отметьте пункты «Получить IP-адрес автоматически» и «Получить адрес DNS-сервера автоматически».

| бщие                       | Альтернат                                | тивная ко                            | нфигура                            | IN RINE                         |                           |                      |        |
|----------------------------|------------------------------------------|--------------------------------------|------------------------------------|---------------------------------|---------------------------|----------------------|--------|
| Параме<br>поддеј<br>ГР мож | етры IP мог<br>рживает эт<br>но получити | ут назнач<br>у возможн<br>ь у сетево | аться ав<br>юсть. В п<br>ого админ | гоматиче<br>ротивно<br>иистрато | ски, ек<br>ч случа<br>ра, | сли сеть<br>ве парал | нетры  |
| О П                        | олучить IP-                              | адрес авт                            | гоматичес                          | жи                              |                           |                      |        |
| - () N                     | спользоват                               | ь следую                             | ций IP-ад                          | ipec:                           |                           |                      |        |
| IP-a                       | дрес:                                    |                                      |                                    |                                 |                           | +                    |        |
| Мас                        | ка подсети                               | IIIaī                                | - 2.6                              |                                 | +                         | +                    |        |
| Осн                        | овной шлюз                               | 11101                                | 2.0                                | ,                               | +                         | +                    |        |
| _                          |                                          |                                      |                                    | _                               |                           | ~                    |        |
| <u>о</u> П                 | олучить ад                               | pec DNS-c                            | ервера ав                          | зтоматич                        | ески                      | J                    |        |
| - O N                      | спользовати                              | ь следую                             | щие адре                           | ca DNS-c                        | ерверс                    | 6:                   | _      |
| Пре,                       | дпочитаемь                               | ый DNS-ce                            | рвер:                              |                                 | *                         | 4                    |        |
| Аль                        | төрнативнь                               | ій DNS-са                            | рвер:                              |                                 |                           | *                    |        |
|                            | Іодтвердит                               | ъ параме:                            | гры при в                          | ыходе                           | А                         | ополни               | тельно |

После этого нажмите кнопку «ОК», а затем кнопку «Закрыть» в предыдущем окне.

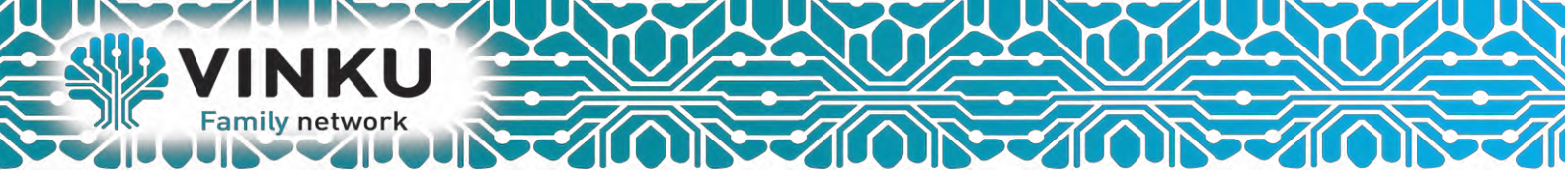

## Настройка DHCP

Переходим в меню «Интернет» → «IPoE» нажмите кнопку «Добавить интерфейс» для настройки параметров подключения к Интернету.

| Соединение В                                                | thernet                                                              |                                            |                        |                   |                              |           |         |            |             |
|-------------------------------------------------------------|----------------------------------------------------------------------|--------------------------------------------|------------------------|-------------------|------------------------------|-----------|---------|------------|-------------|
|                                                             | unciner                                                              |                                            |                        |                   |                              |           |         |            |             |
| сети провайдера п<br>редактирования со<br>Нажмите на имя по | о соединения н<br>о протокопам 8<br>хаданного подкл<br>дключения для | 02.1x, РРРоЕ,<br>ючения щелю<br>настройки: | PPTP, L2<br>HUTE ETO 3 | тр настрались в о | ор вир<br>раивает<br>списке. | TCR 8 COO | ветству | ющих вкла, | дках. Для   |
| Интерфейс                                                   | Описание                                                             | _                                          | -                      | -                 | -                            | -         | -       | Включ      | ен Интернет |
| Добавить интер                                              | фейс                                                                 |                                            |                        |                   |                              |           |         |            |             |
|                                                             |                                                                      |                                            |                        |                   |                              |           |         |            |             |
|                                                             |                                                                      |                                            |                        |                   |                              |           |         |            |             |

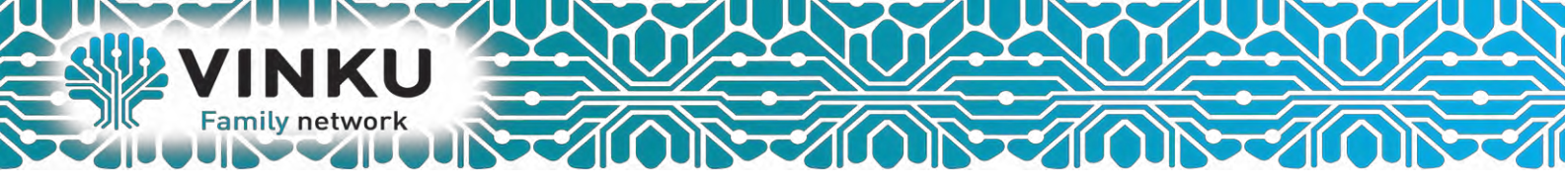

Т.к. у нас подключение осуществляется по **DHCP**, нужно указать к какому порту подключен кабель от провайдера. Кроме этого следует поставить отметки в следующих пунктах: «Включить интерфейс», «Получить адрес по DHCP» и «Это прямое подключение к Интернет», а также указывающих на то, что это прямое подключение к интернету.

|                                                                              |                                                                                                    | × |
|------------------------------------------------------------------------------|----------------------------------------------------------------------------------------------------|---|
| Выберите разъем, который будет испол<br>логически объединены в один VLAN. Ег | ъзоваться соединением. Можно выбрать несколько разъемов, которые будут<br>ли данное соединение предназначается для подключения к Интернету, установите | 1 |
| соответствующий флажок. Используйте<br>необходимости укажите адреса DNS-се   | автоматическое получение параметров IP или задайте их вручную. При<br>оверов и <u>МАС-вдрес</u> интерфейса.                                            | J |
|                                                                              | 4 3 2 1                                                                                                    |   |
| Использовать разъем:                                                         |                                                                                                    |   |
| Передавать теги VLAN ID:                                                     |                                                                                                    |   |
| Включить интерфейс:                                                          |                                                                                                    |   |
| Описание:                                                                    |                                                                                                    |   |
| Идентификатор сети (VLAN ID):                                                | 8                                                                                                    |   |
| IP-agpec;                                                                    |                                                                                                    |   |
| Маска подсети:                                                               |                                                                                                    |   |
| Получить адрес по DHCP:                                                      |                                                                                                    |   |
| Это прямое подключение к Интернет:                                           | × .                                                                                                    |   |
|                                                                              | Применить Отмена Удалить                                                                                                    |   |
|                                                                              |                                                                                                    |   |

После выполнения всех пунктов нажимаем кнопку «Применить».

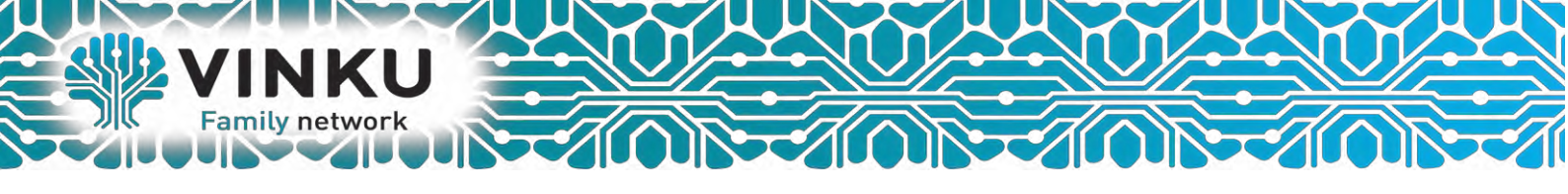

## Настройка Wi-Fi на роутере Zuxel Keenetic Giga II

Выбрать – настройка беспроводной сети Wi-Fi. Указать имя Wi-Fi сети. Указать пароль к Wi-Fi сети. Нажать кнопку «Применить».

| очна доктупа Гостевая сеть Списов д                                                                                           | оступа                                                                                         |                                                                |                                                                                                    |                              |
|----------------------------------------------------------------------------------------------------|------------------------------------------------------------------------------------------------|----------------------------------------------------------------|----------------------------------------------------------------------------------------------------|------------------------------|
| Гочка доступа                                                                                                    |                                                                                                |                                                                |                                                                                                    |                              |
| Укажите имя для вашей беспроводной сет<br>безопасности и тведите сетевой ключ (тар<br>используйте только при необходимости по | и, по каторому можно будет на<br>аль) для доступа к сети. Ренов<br>дизочения устаровщих устрой | айти на при подили<br>мендуется истальзо<br>іста, не поддиржив | омнии. Вклюмте защиту схединений<br>зветь максимальную защиту WPA2. Р<br>вющих WPA                                                                                                    | выберите уровень<br>еком WEP |
| Включить точку доктупа                                                                                                    | 191                                                                                            |                                                                | 2                                                                                                    |                              |
| Musicent (SSID)                                                                                                    | help-wi-9-com                                                                                  | -                                                              | HMR WIFI COTH                                                                                                    |                              |
| Cepterants SSID                                                                                                    |                                                                                                |                                                                |                                                                                                    |                              |
| Shunda bate                                                                                                    | Names mest                                                                                     | 3                                                              |                                                                                                    |                              |
| Know carry                                                                                                    | Wheeler .                                                                                      |                                                                | Пароль к Wi-Fi сети                                                                                                    |                              |
|                                                                                                    | 1 activitie                                                                                    | -                                                              |                                                                                                    |                              |
| Страна                                                                                                    | Russian Feideration                                                                            | 1.75                                                           |                                                                                                    |                              |
| Стандарт.                                                                                                    | \$112.11bgn                                                                                    |                                                                |                                                                                                    |                              |
| Канал                                                                                                    | Aato 💌                                                                                         |                                                                |                                                                                                    |                              |
| Шарина канали.                                                                                                    | 28/46 Mfg                                                                                      |                                                                |                                                                                                    |                              |
| Мощнесть олнала:                                                                                                    | 100%                                                                                           |                                                                |                                                                                                    |                              |
| BENG-BITL WMM.                                                                                                    | 12                                                                                             |                                                                |                                                                                                    |                              |
|                                                                                                    | Применить                                                                                      |                                                                |                                                                                                    |                              |
| Luman usernañes WLEI /WRE                                                                                                    | ×.                                                                                             |                                                                |                                                                                                    |                              |
| зыстрая пастрояка wi-ri (wP3                                                                                                  | ,                                                                                              |                                                                |                                                                                                    |                              |
| Технология V8-FI Protected Setup (WPS) по<br>устройством, совместилым с данной техно                                          | зволчет автоматически настро<br>поплей.                                                        | айть защищенное с                                              | соединение между интернет-центрол                                                                                                    | н бектроводным               |
| Banourts WPS                                                                                                    | 2                                                                                              |                                                                |                                                                                                    |                              |
| Использовать пан-код                                                                                                    | 13                                                                                             |                                                                |                                                                                                    |                              |
|                                                                                                    | Oneman 3amenas MP                                                                              | 19.                                                            |                                                                                                    |                              |
| 1                                                                                                    | - theorem in the sector sector                                                                 | 2                                                              |                                                                                                    |                              |
|                                                                                                    |                                                                                                | and the second lines                                           | and the second second se |                              |

На этом настройка беспроводного маршрутизатора Zuxel Keenetic Giga II завершена.

Для других Моделей TP-Link настройка будет аналогичны.